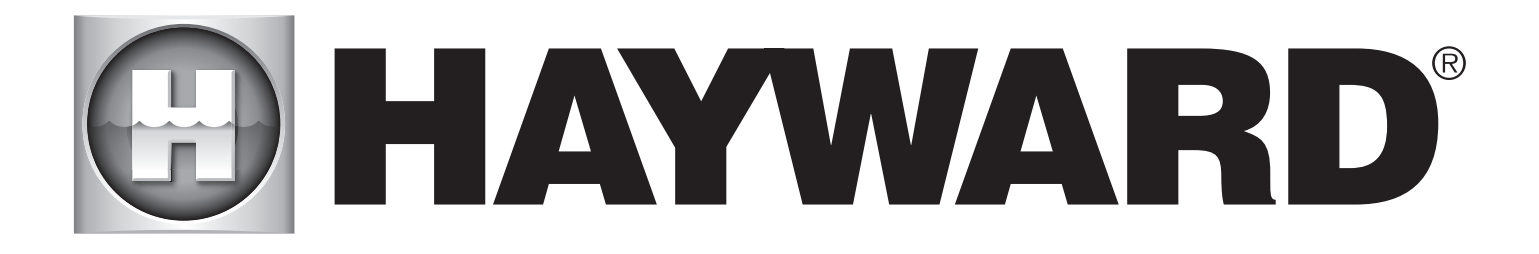

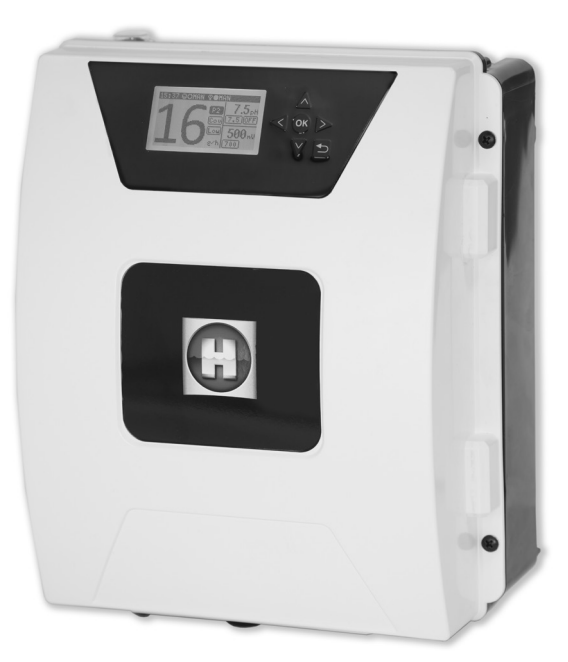

# 

#### **AQUARITE FLO ADVANCED**

#### **CONSERVE ESTE MANUAL PARA CONSULTAS ULTERIORES**

HAYWARD POOL EUROPE - 1070 Allée des Chênes - CS 20054 Saint Vulbas - 01154 Lagnieu Cedex - Francia

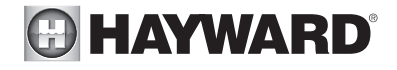

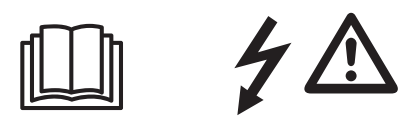

#### ADVERTENCIA: Riesgo eléctrico. El incumplimiento de estas instrucciones puede originar lesiones graves, incluso la muerte. EL APARATO ESTÁ DESTINADO SOLAMENTE A LAS PISCINAS

ADVERTENCIA – Desconecte el aparato de la alimentación de corriente antes de realizar cualquier intervención.

ADVERTENCIA – Todas las conexiones eléctricas deben ser efectuadas por un electricista profesional homologado y cualificado según las normas vigentes en el país de instalación.

| F   | NF C 15-100                               | GB  | BS7671:1992                           |
|-----|-------------------------------------------|-----|---------------------------------------|
| D   | DIN VDE 0100-702                          | EW  | SIST HD 384-7-702.S2                  |
| A   | ÖVE 8001-4-702                            | Н   | MSZ 2364-702:1994 / MSZ 10-533 1/1990 |
| E   | UNE 20460-7-702 1993, REBT ITC-BT-31 2002 | М   | MSA HD 384-7-702.S2                   |
| IRL | IS HD 384-7-702                           | PL  | TS IEC 60364-7-702                    |
|     | CEI 64-8/7                                | CZ  | CSN 33 2000 7-702                     |
| LUX | 384-7.702 S2                              | SK  | STN 33 2000-7-702                     |
| NL  | NEN 1010-7-702                            | SLO | SIST HD 384-7-702.S2                  |
| Р   | RSIUEE                                    | TR  | TS IEC 60364-7-702                    |

ADVERTENCIA – Compruebe que el aparato está conectado en una toma de corriente protegida contra los cortocircuitos. El aparato debe estar alimentado también por medio de un transformador de aislamiento o un dispositivo diferencial residual (DDR) con una corriente residual nominal de funcionamiento no superior a 30 mA.

ADVERTENCIA – Asegúrese de que los niños no pueden jugar con el aparato. Conserve sus manos, y cualquier objeto extraño, lejos de las aberturas y de las partes móviles.

ADVERTENCIA – Compruebe que la tensión de alimentación requerida por el producto corresponde a la tensión de la red de distribución y que los cables de alimentación están adaptados para la alimentación en corriente del producto.

ADVERTENCIA – Los productos químicos pueden causar quemaduras internas y externas. Para evitar la muerte, lesiones graves y/o daños materiales: Lleve equipamientos de protección individual (guantes, gafas, máscara...) al realizar la revisión o el mantenimiento de este aparato. Este aparato debe ser instalado en un local suficientemente ventilado.

ADVERTENCIA – Para reducir el riesgo de choque eléctrico, no utilice alargaderas para conectar el aparato en la toma de corriente. Utilice una toma mural.

ADVERTENCIA – Lea detenidamente las instrucciones de este manual y las que figuran en el aparato. El incumplimiento de las consignas podría originar lesiones. Este documento debe ser entregado al usuario de la piscina, que lo conservará en lugar seguro.

ADVERTENCIA – Este equipo puede ser utilizado por niños a partir de los 8 años de edad y por personas con capacidades físicas, sensoriales o mentales reducidas o personas carentes de experiencia o de conocimientos, siempre que estén debidamente supervisados o que se les hayan dado instrucciones sobre el uso seguro del equipo y se hayan comprendido los riesgos que involucra. Los niños no deben jugar con el equipo. La limpieza y el mantenimiento a cargo del usuario no deben realizarlos niños no vigilados.

ADVERTENCIA – Utilice sólo piezas de origen Hayward.

ADVERTENCIA – Si el cable de alimentación está deteriorado, debe ser reemplazado por el fabricante, su servicio postventa o por personas de cualificación similar, para evitar los peligros.

ADVERTENCIA – El aparato no debe ser utilizado si el cable de alimentación está deteriorado. Podría producirse un choque eléctrico. Un cable de alimentación deteriorado debe ser reemplazado por el servicio postventa o por personas de cualificación similar, para evitar los peligros.

**MANUAL DEL USUARIO** 018 ES Control a A partir de 3g SAL/L WiFi y MODBUS Posibilidad de Autolimpiante Agua de mar distancia desde actualización todo el mundo 1. DESCRIPCIÓN DEL EQUIPO Sistema de tratamiento de agua y controlador para piscinas. Tratamiento de agua: Por medio de electrólisis salina se produce cloro, a partir de agua ligeramente salada. La célula de electrólisis logra la producción de hipoclorito de sodio (cloro líquido) a partir de una concentración de 3g sal por litro. De esta forma el cloro combate y elimina bacterias, virus, agentes patógenos y oxida además 0 materia orgánica presente en el agua. El cloro utilizado se reconvierte en sal pasadas unas horas. El sistema controla centralmente todos los componentes de su piscina, asegurando su eficiente interacción. 254 mm Øint 63 mm Alimentación 230 V - 50 Hz (A) **B** Conexión célula  $(\mathbf{A})$ Célula de electrólisis 298 mm **(c)** Conexiones opciones B Conexión al equipo D Conexión pH y Rx **(c**) Soporte célula Øext E Interruptor ON / OFF D Detector flujo/gas (interno) 63 mm BC (D) V 133 mm Peso: 5,8 kg CAJA ELECTRÓNICA CÉLULA

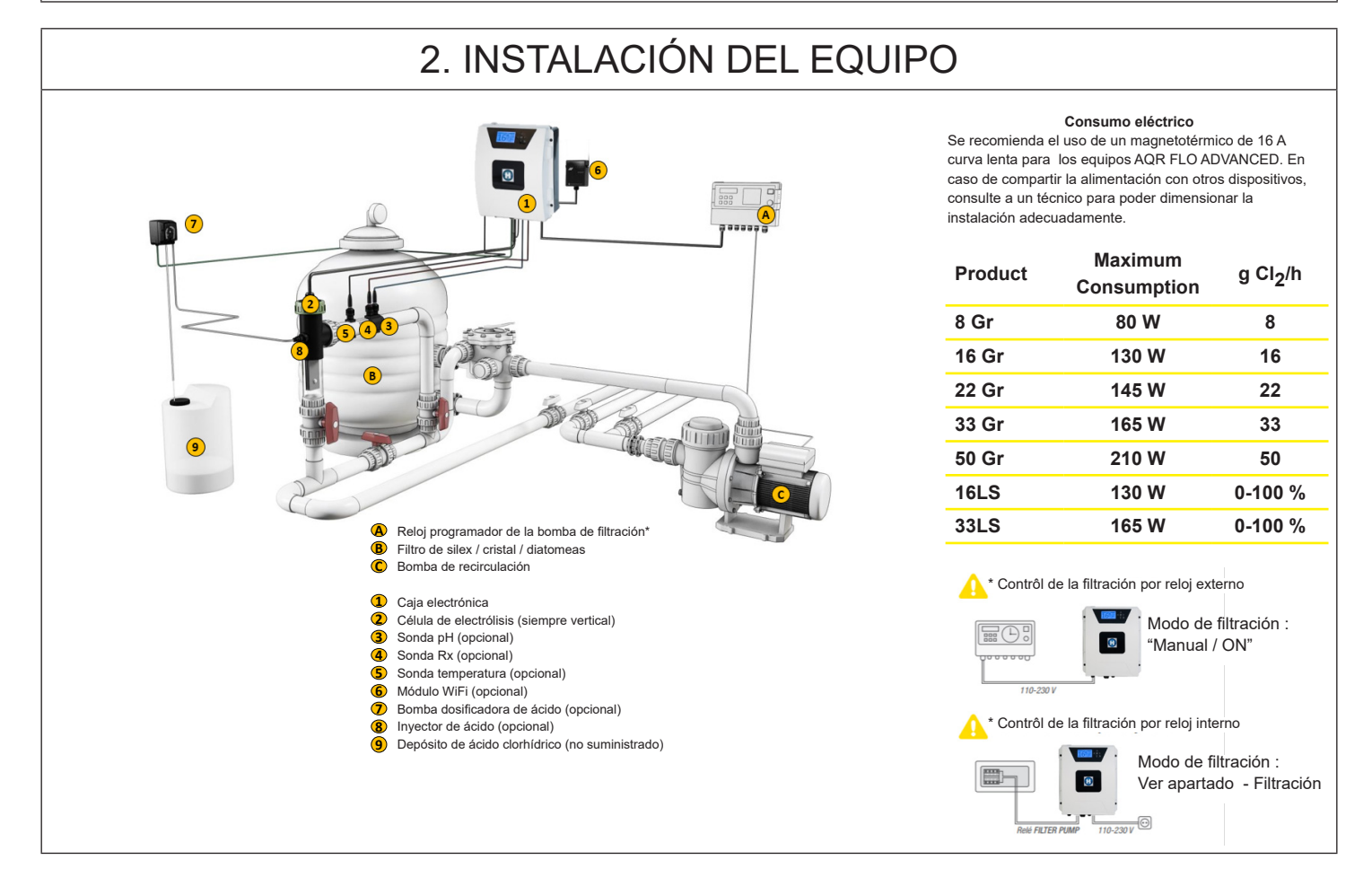

| 2.1. MONTAJ                                                                                                    | E DEL EQUIP                                                                                                    | 0                    |                              |  |
|----------------------------------------------------------------------------------------------------|----------------------------------------------------------------------------------------------------|----------------------|------------------------------|--|
| Bisagra de goma<br>X2                                                                                                    | Bloqueo de goma<br>para bisagra X2                                                                                                    | Taco<br>X4           | Plantilla de taladrado<br>X1 |  |
|                                                                                                    |                                                                                                    |                      |                              |  |
| Tornillo pared<br>X4                                                                                                    | Oreja<br>X4                                                                                                    | Tornillo oreja<br>X4 |                              |  |
| Etapa 1. Sin abrir la tapa, a<br>Etapa 2. Marcar la posición<br>Etapa 3. Perforar e insertar<br>Etapa 4. Atornillar los 4 torr | <ol> <li>Sin abrir la tapa, atornillar las 4 orejas a la caja por detrás.</li> <li>Marcar la posición de las 4 orejas con la plantilla para taladrar.</li> <li>Perforar e insertar los 4 tacos a la pared.</li> <li>Atornillar los 4 tornillos de pared y suspender el equipo.</li> </ol> |                      |                              |  |

# 2.2. MONTAJE DEL CHIP PH Y REDOX

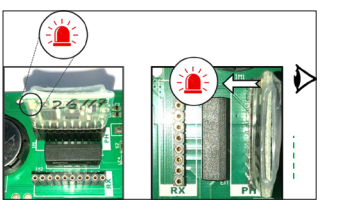

# 2.3. MONTAJE Y CONEXIÓN DE LA CÉLULA

1. Montar la célula verticalmente

Célula

- 2. Montar la célula en derivación
- 3. Montar la célula en el punto más alto de la instalación
- 4. Conectar la célula y el detector de gas a la caja

**Nota:** Si se instala en una piscina anteriormente tratada con cloro, se recomienda renovar todo el volumen de agua de la piscina para que el ácido isocianúrico (estabilizador de cloro) no falsee las mediciones de la sonda rX (redox).

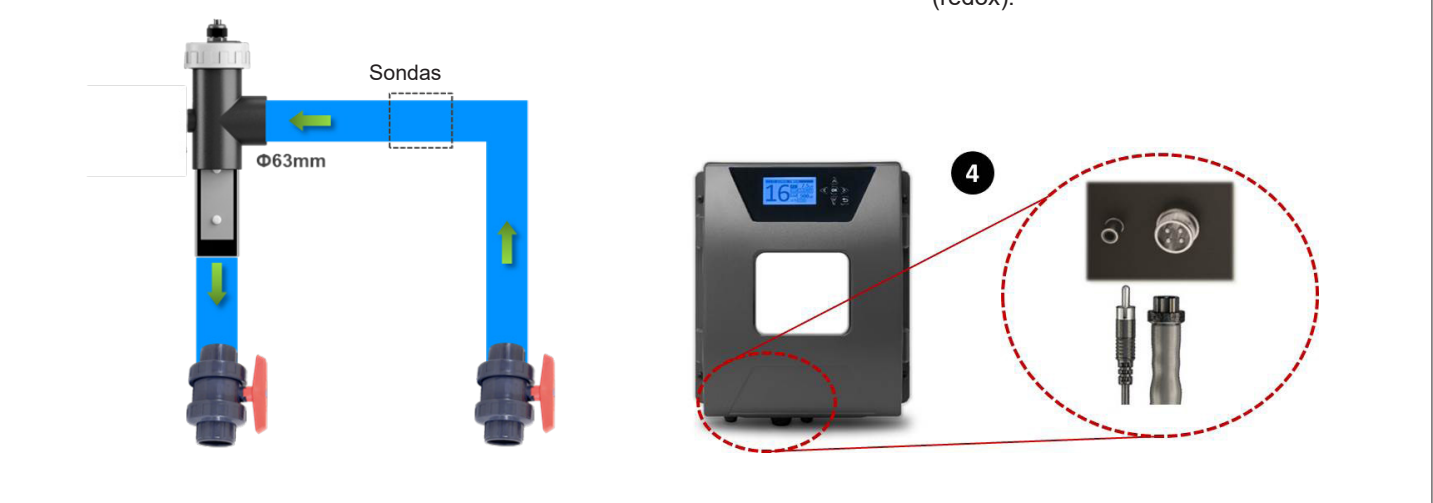

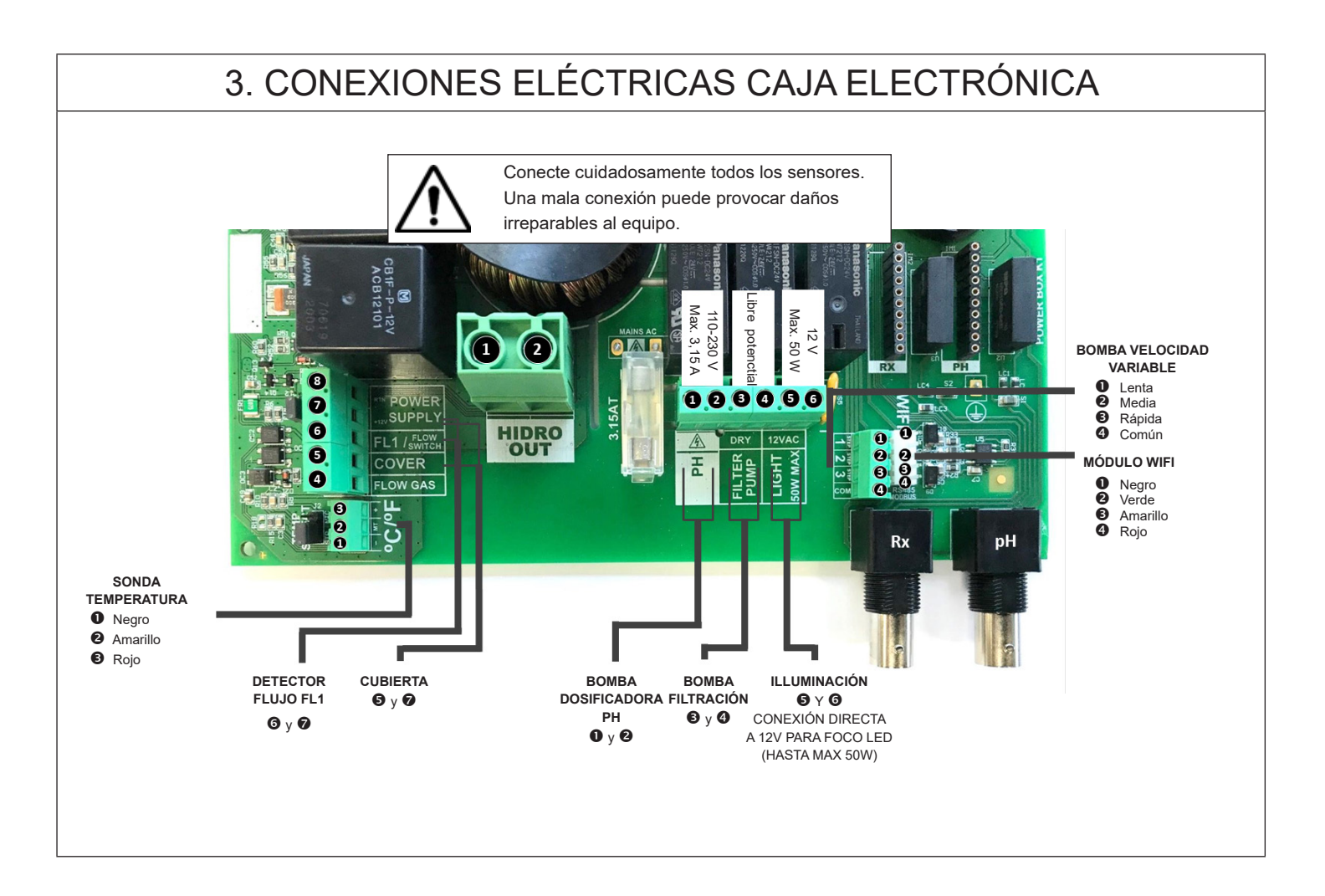

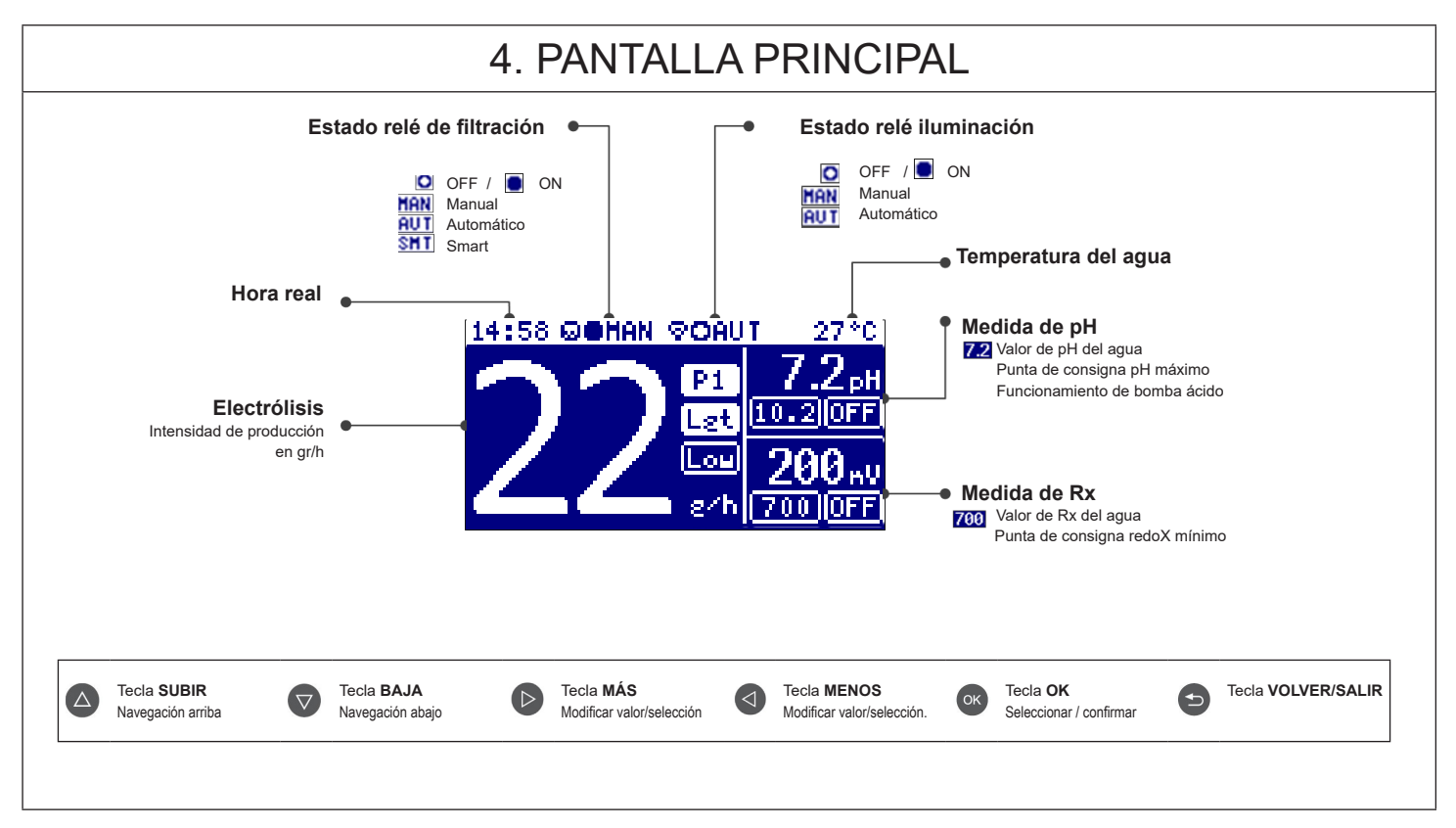

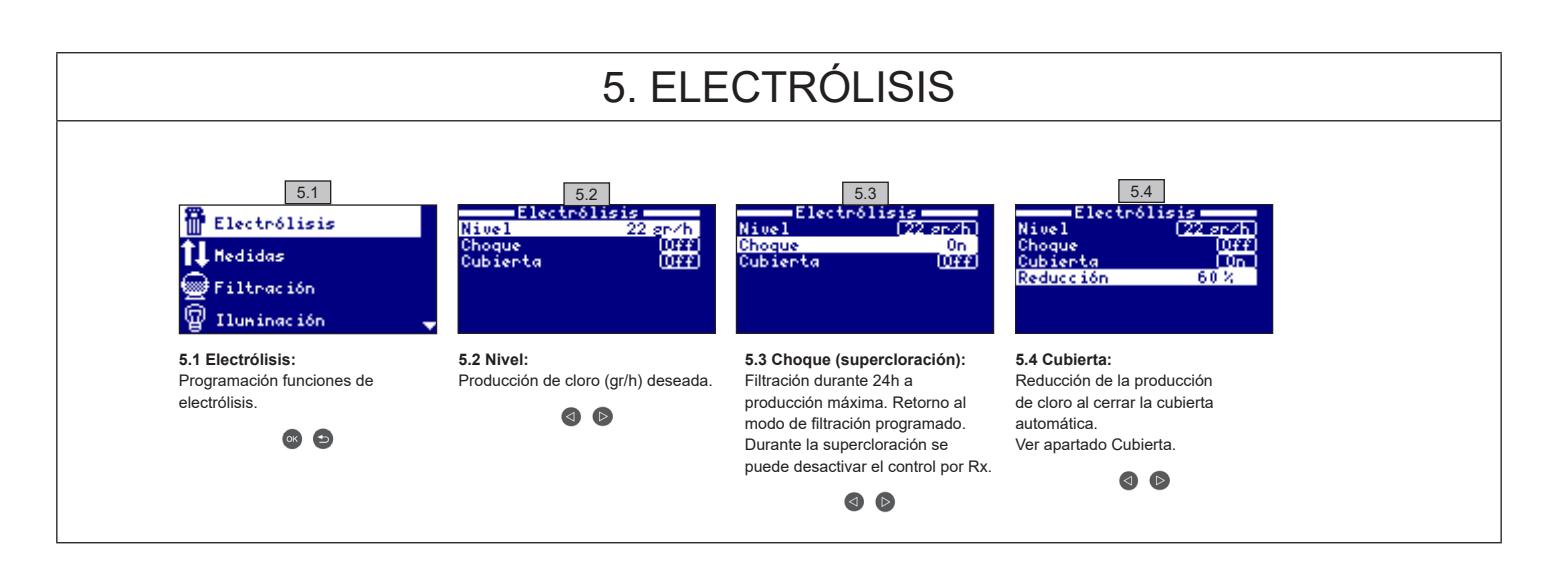

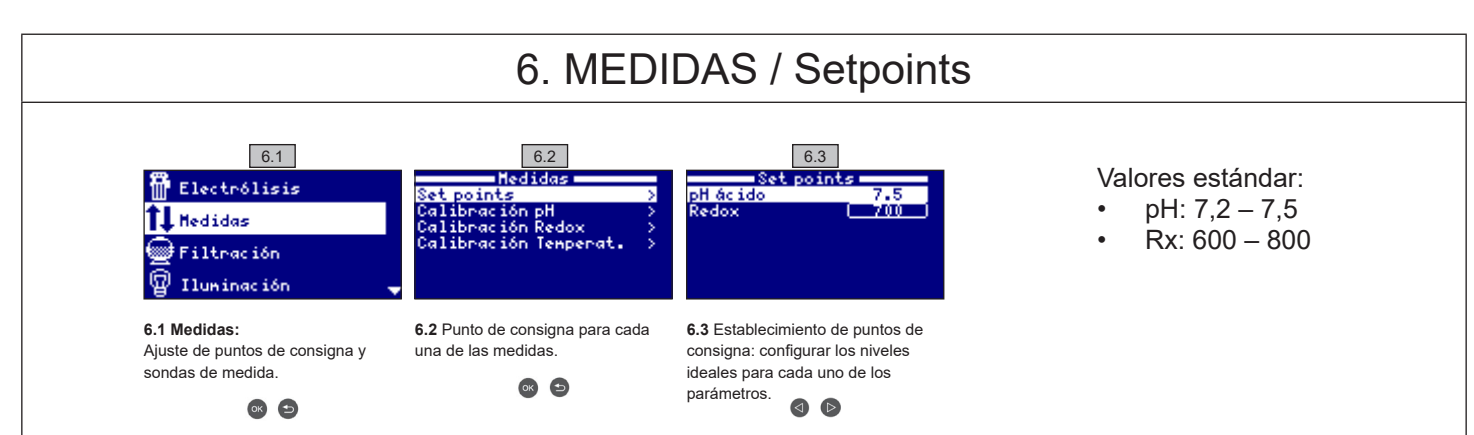

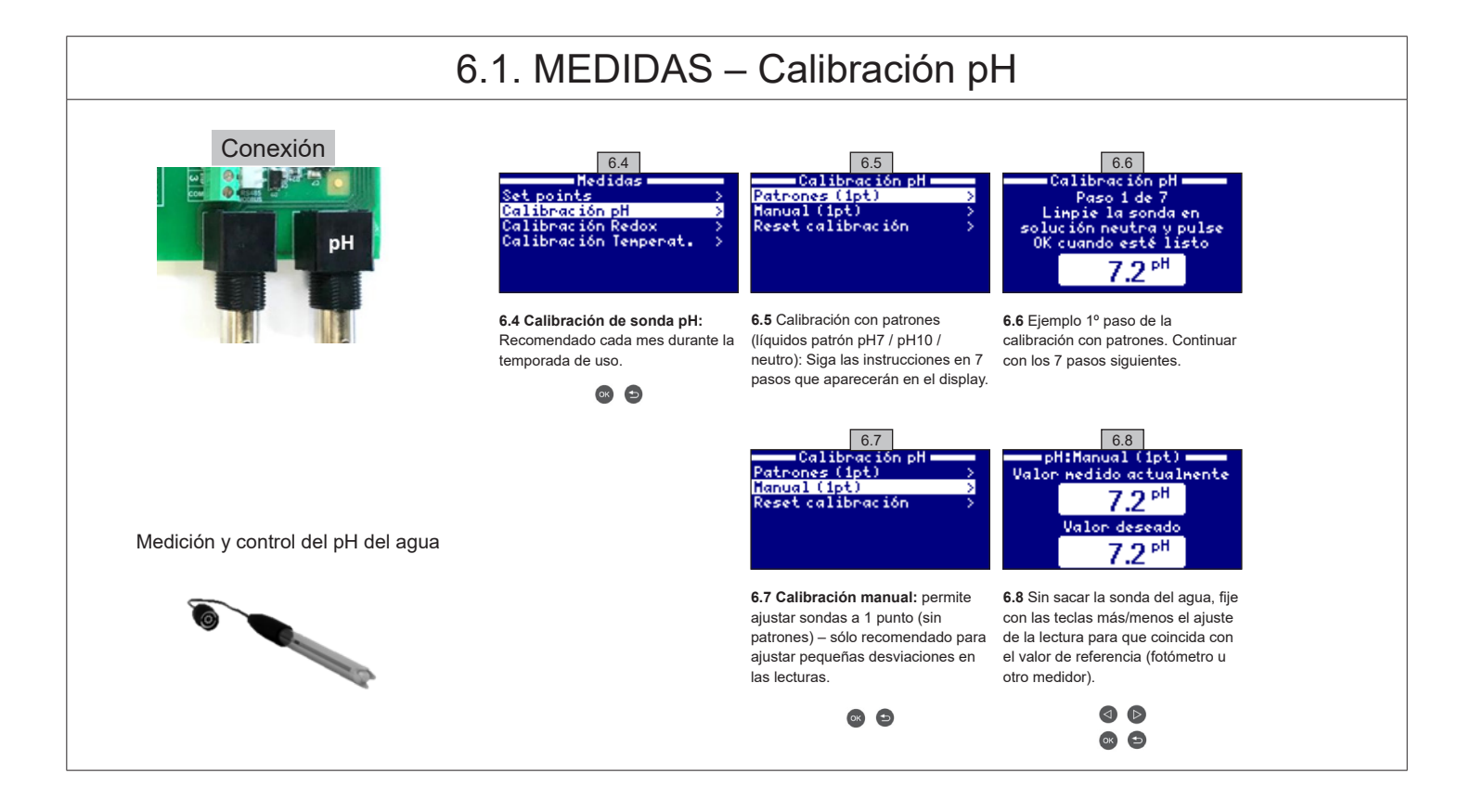

### 6.2. MEDIDAS – Calibración Rx

El valor Rx nos informa sobre el potencial de oxidación o de reducción, y se utiliza para determinar la capacidad de esterilización del agua. La consigna o setpoint es el valor mínimo de redoX para la activación/desactivación de la célula de titanio. El ajuste del Rx ideal (setpoint) es el último paso en la puesta en marcha del sistema.

Para encontrar el valor ideal de redoX en su piscina siga las instrucciones siguientes:

1. Conecte la filtración de su piscina (el agua de su piscina debe contener la sal perfectamente disuelta).

2. Añada cloro al agua hasta conseguir 1-1,5 ppm (aprox. 1-1,5 gr de cloro por m<sup>3</sup> de agua). El pH debe estar entre 7,2 - 7,5.

3. A los 30 minutos lea el valor de cloro libre en su piscina (medidor manual DPD1). Si tiene entre 0,8 - 1,00 ppm de cloro libre vea en el display Rx el valor medido y memorice este valor como setpoint para activar/desactivar la célula de electrólisis/hidrólisis.

4. Verifique al día siguiente los niveles de cloro libre (medidor manual DPD1) y redoX. Aumente/disminuya el punto de consigna si es necesario.

5. Recuerde verificar el setpoint de Rx cada 2-3 meses y/o cuando los parámetros del agua cambien (pH/temperatura/conductividad).

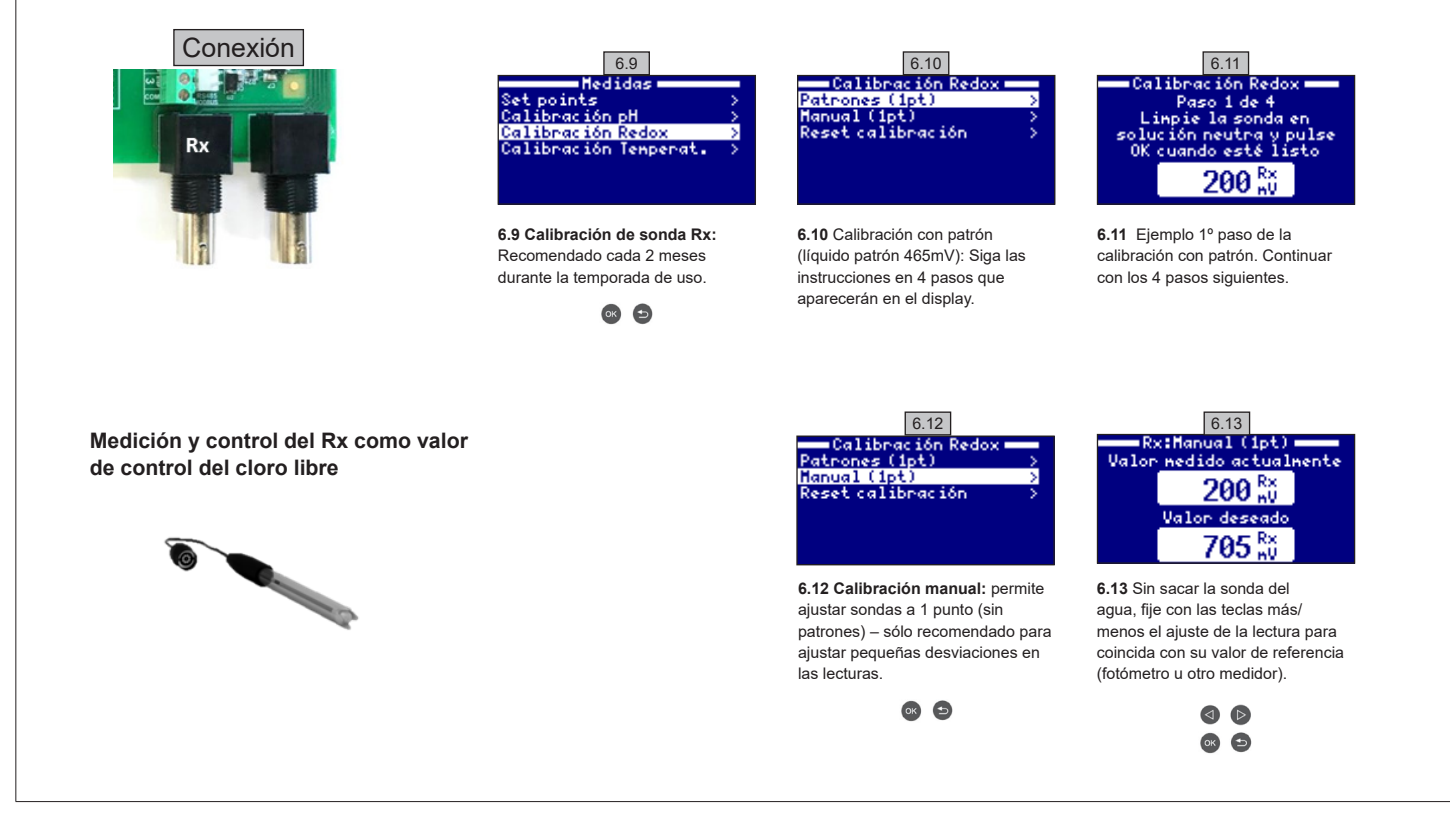

#### 6.3. MEDIDAS – Calibración temperatura

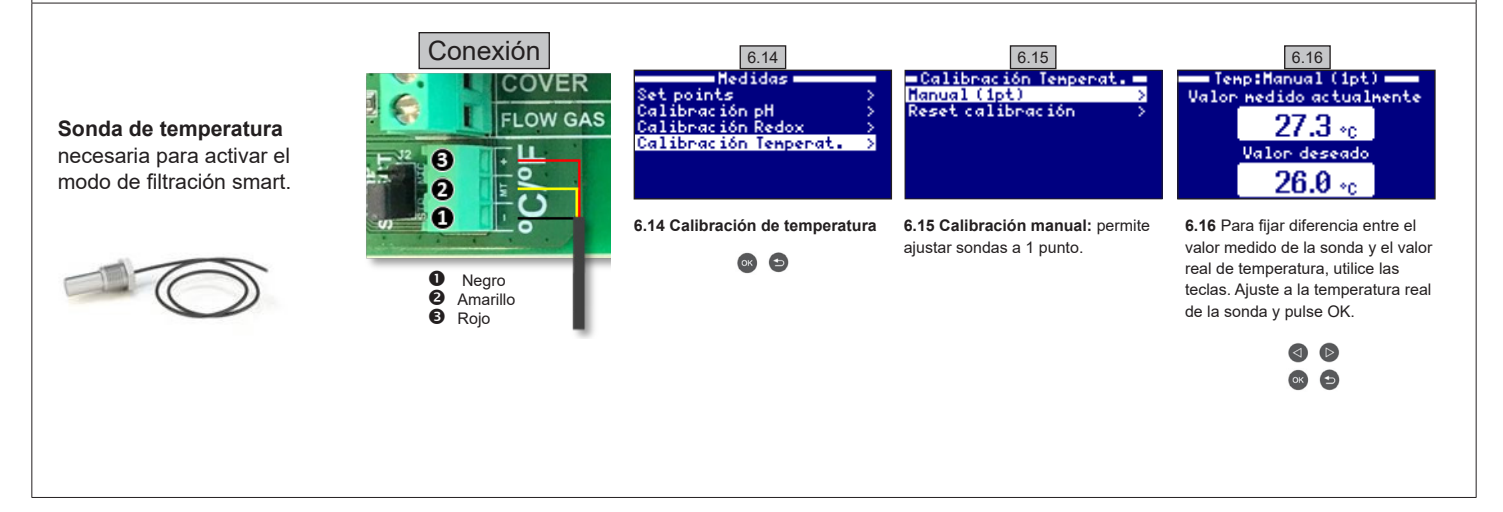

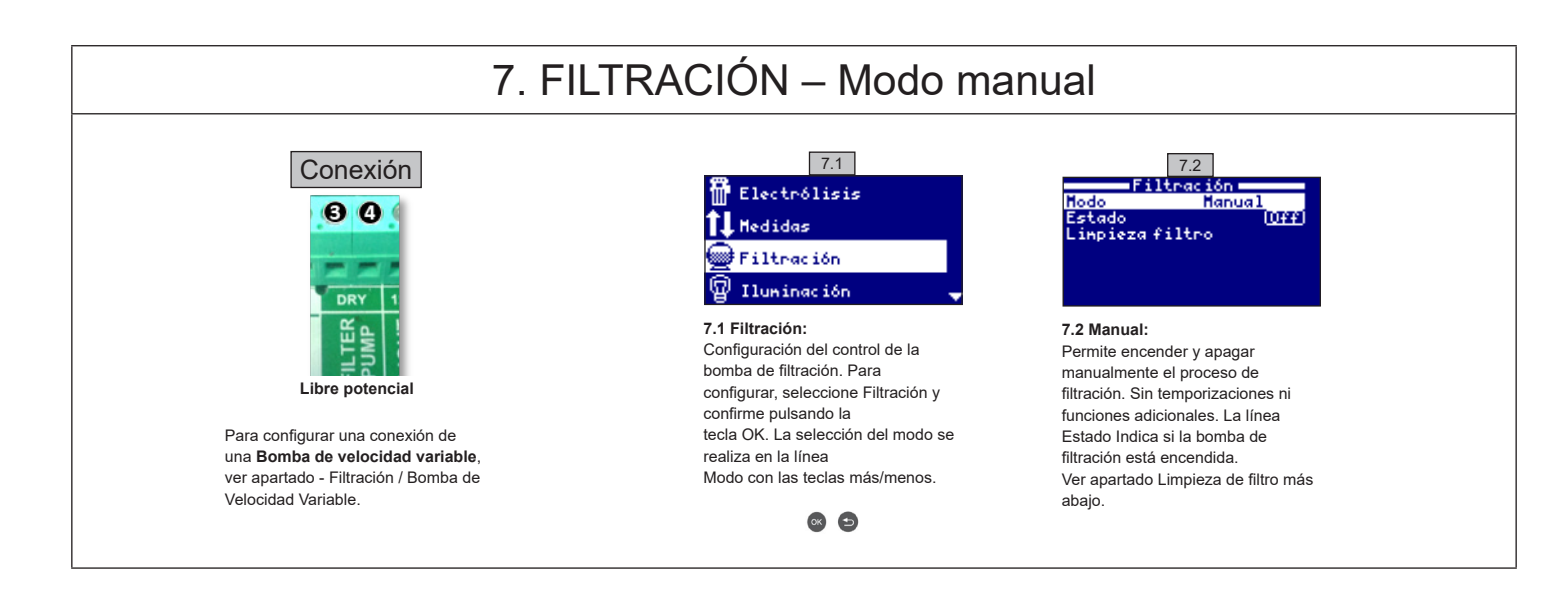

#### 7.1. FILTRACIÓN – Modo automático

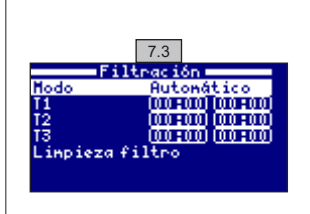

#### 7.3 Automático (o temporizado):

En este modo la filtración se enciende de acuerdo con unos temporizadores que permiten ajustar la hora de inicio y final de la filtración. Los temporizadores siempre actúan de forma diaria, en ciclos de 24 horas.

Para configurar los tiempos de encendido y apagado (hasta 3 tiempos programables posibles), seleccione con las teclas **subir/bajar** en la línea del temporizador que desee cambiar (1-3).

Con las teclas más/menos se abre el campo de la hora inicial del temporizador seleccionado. Configure la hora con más/menos. Desplácese con la tecla arriba al campo de los minutos y configure con más/menos.

Para confirmar pulse **OK** y para anular pulse **volver/salir**. Para configurar la hora de apagado, proceda de forma correspondiente. Ver apartado Limpieza de filtro más abajo.

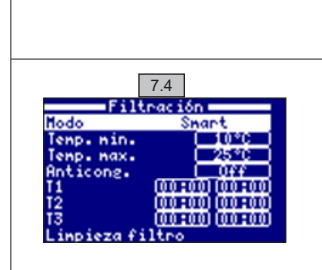

7.5

Tiempo transcurrido

00:00:00

Linpieza fi

iltración

# 7.2. FILTRACIÓN – Modo Smart

7.4 Smart\*: Este modo usa como base el modo automático o temporizado, con sus tres intervalos de filtración, pero ajustando los tiempos de filtración en función de la temperatura. Para ello se suministran dos parámetros de temperaturas: la temperatura máxima, por encima de la cual los tiempos de filtración serán los establecidos por los temporizadores, y la temperatura mínima, por debajo de la cual la filtración se verá reducida a 5 minutos, que es el tiempo mínimo de trabajo. Entre estas dos temperaturas los tiempos de filtración se escalan linealmente. Utilizar las teclas más/ menos para configurar las temperaturas mínima y máxima deseadas.

Existe la opción de activar el modo anti congelación mediante el cual se enciende la filtración continuamente si la temperatura del agua es inferior a 2º C.

Para configurar los tiempos de encendido y apagado (hasta 3 tiempos programables posibles), seguir las instrucciones del Modo Automático. Ver apartado Limpieza de filtro más abajo.

\*Nota: Modo solo visible cuando la opción de usar sonda de temperatura y/o heating están activas en el "Menú instalador".

### 7.3. FILTRACIÓN – Limpieza de filtro

7.5 Modo limpieza de filtro (y limpieza de la piscina por succión): Desde este menú (accesible desde cualquier Modo de Filtración) se puede realizar de forma fácil una limpieza a contracorriente del filtro de arena. Al activar este menú desde cualquiera de los modos de filtración (Manual, Automático, Smart), se desconectará la célula de electrólisis/hidrólisis. A continuación proceda como sigue:

Ponga la bomba de filtración en OFF con las teclas más/menos.

Coloque la válvula de la bomba de filtración en la posición de limpieza a contracorriente.

- Vuelva a poner en ON la bomba de filtración. Puede controlar el tiempo que ha durado el lavado a contracorriente en el reloj de la pantalla.
   Asegúrese de que se ha hecho un lavado a contracorriente suficiente y completo de su filtro.
  - Cuando haya finalizado el lavado a contracorriente, apague la bomba de filtración y vuelva a colocar la válvula en la posición de filtrar. Si lo desea, puede realizar ahora un ciclo de enjuague.
  - · Proceda como para el lavado a contracorriente, colocando esta vez la válvula en la posición de enjuagar.
  - · Al salir del menú Limpieza filtro con la tecla volver/salir el sistema volverá a ponerse en el modo programado

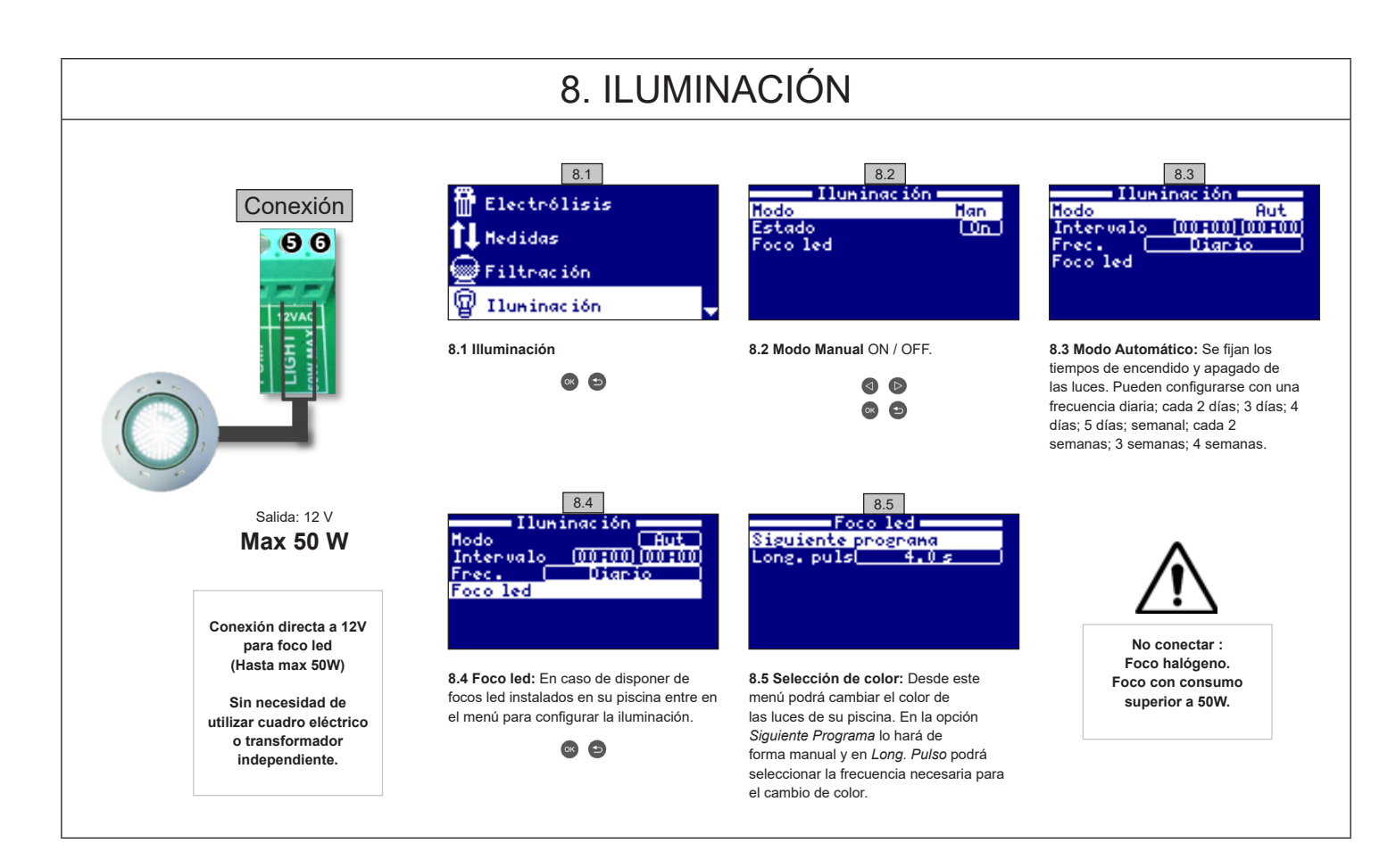

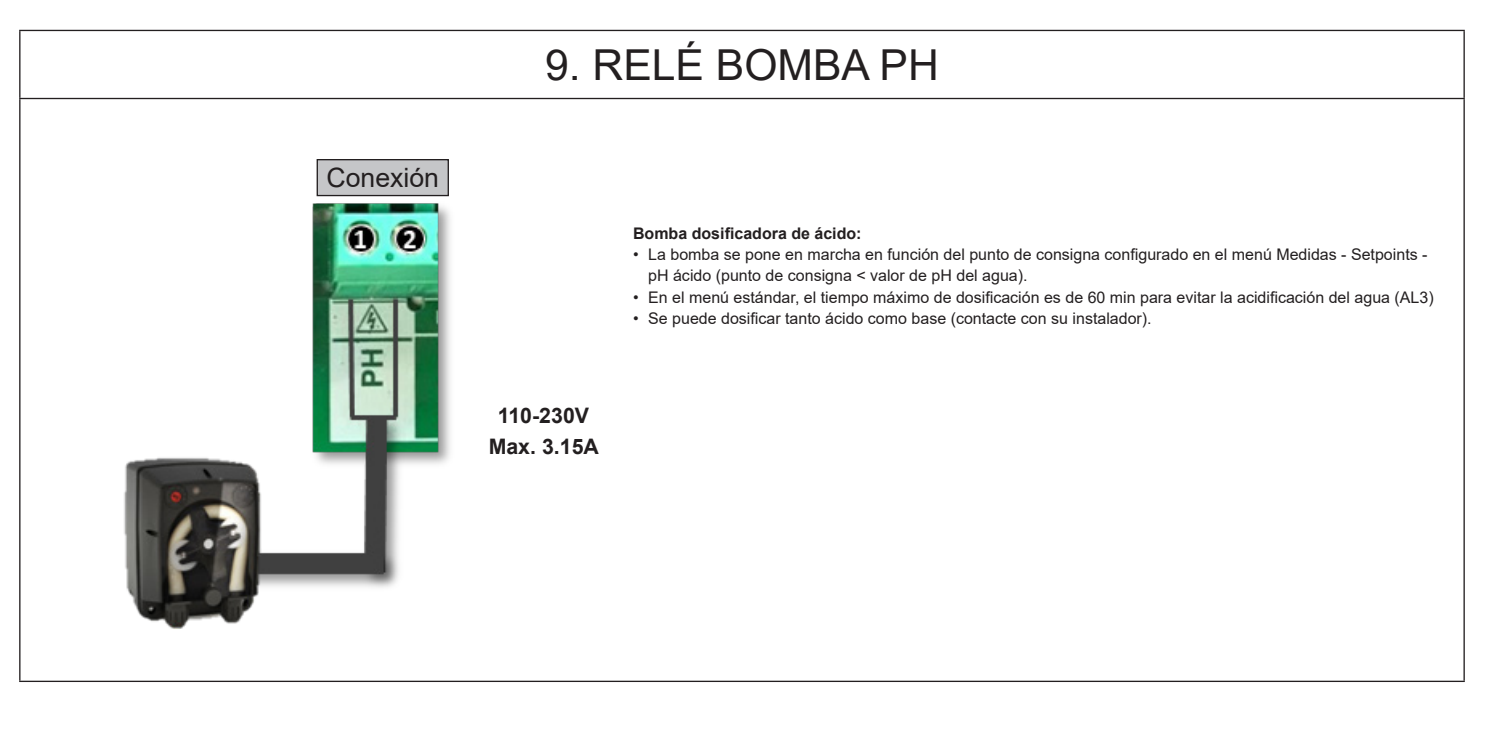

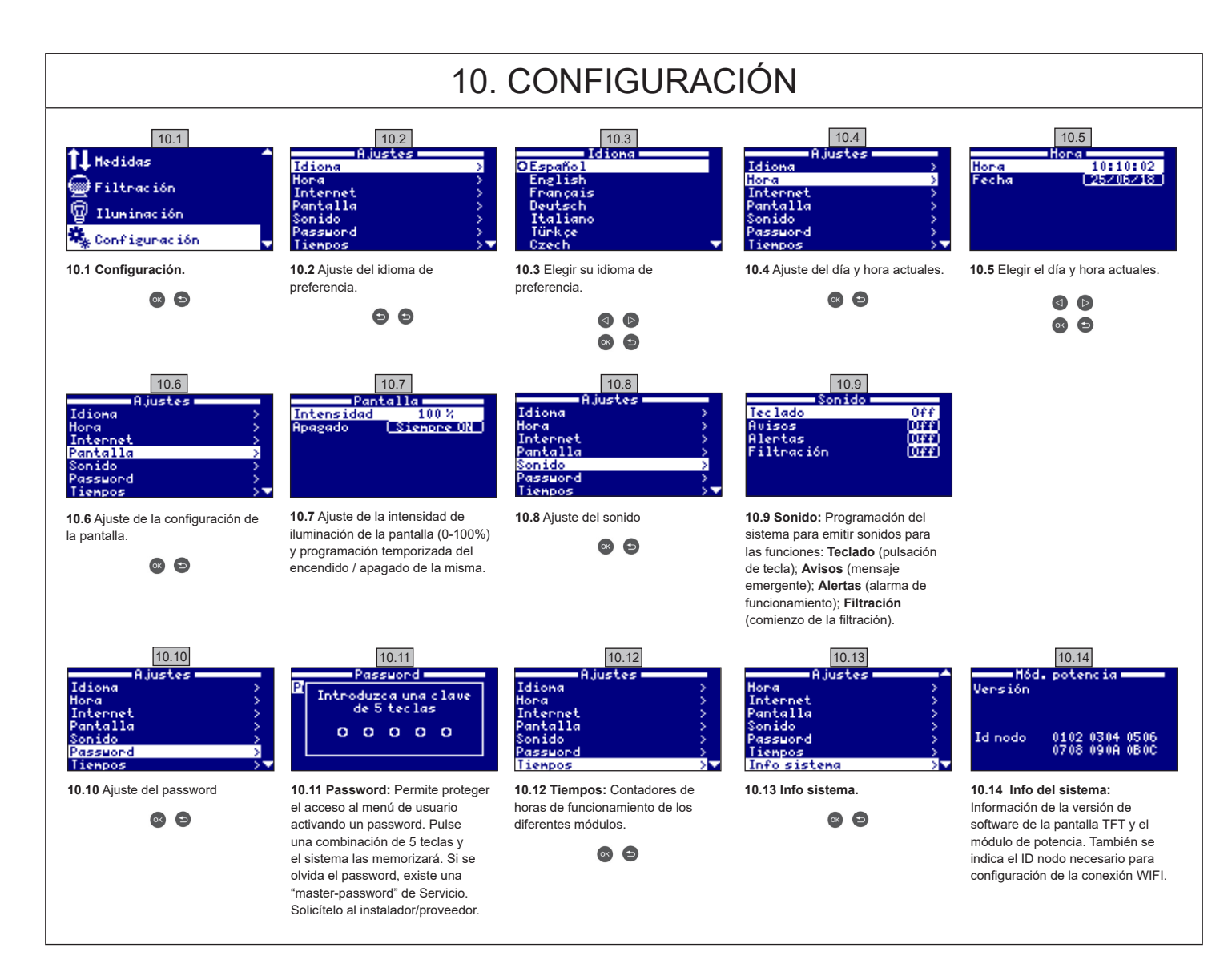

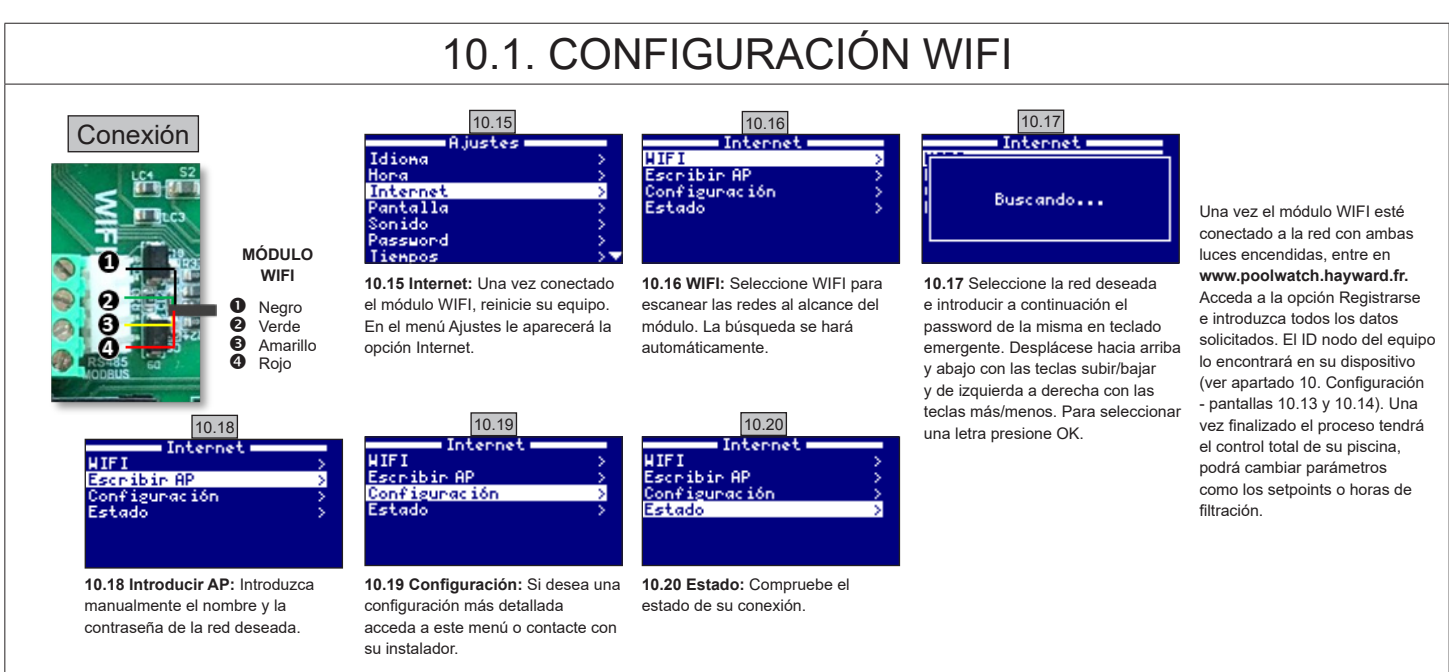

# 10.2. INTALACIÓN WIFI

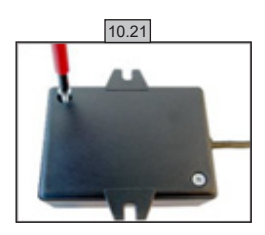

**10.21** Abrir la tapa del modulo WiFi.

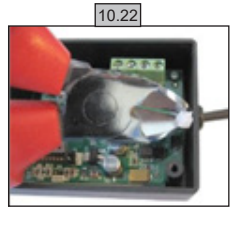

10.22 Cortar la brida.

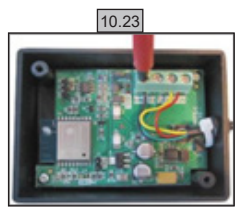

10.23 Desconectar los cables

10.24

**10.24** Pasar el cable por el prensa estopa desde dentro por fuera.

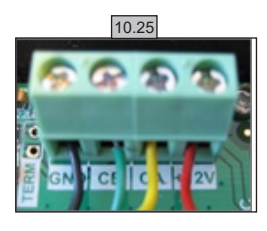

10.25 Conectar de nuevo los cables en el modulo. GND = Negro CE = Verde CA = Amarillo +12V = Rojo

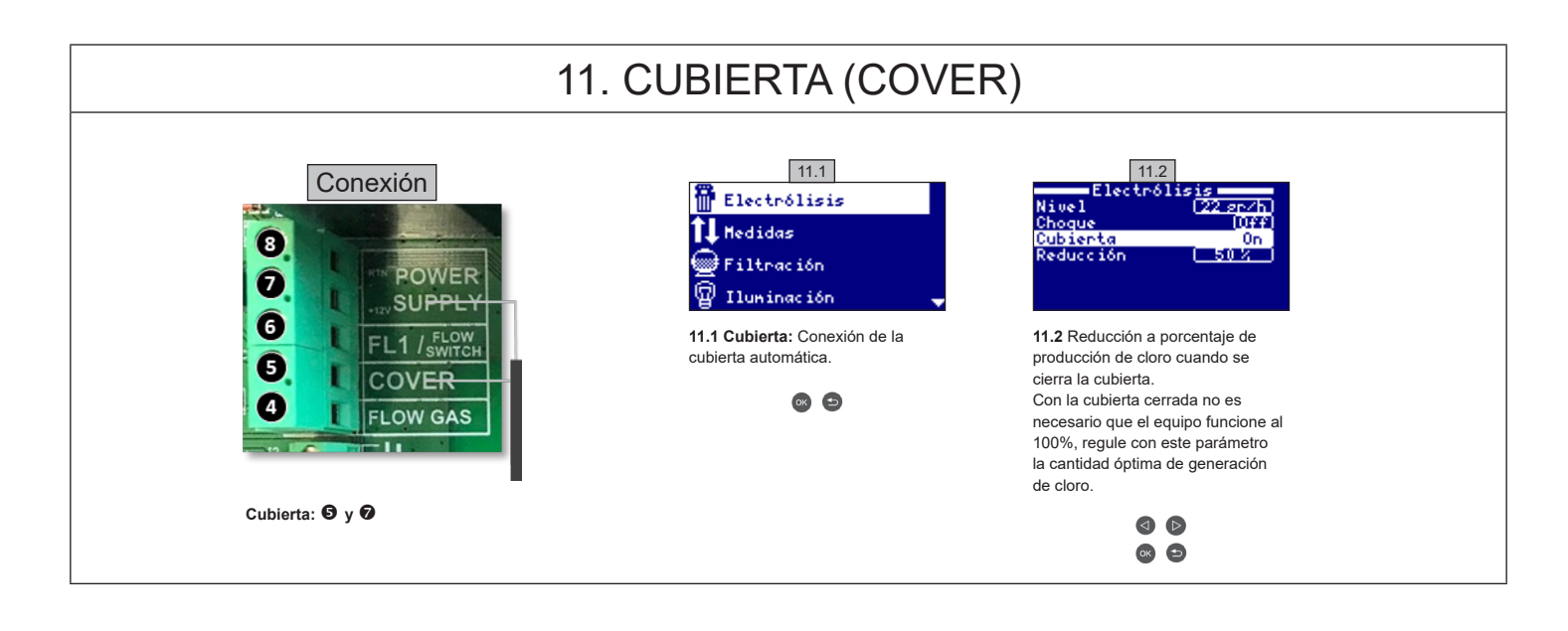

#### 12. DETECTOR DE FLUJO

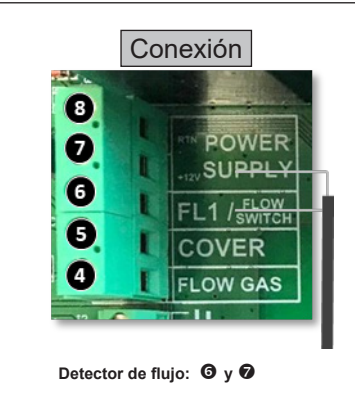

Entrada para detector de flujo mecánico de seguridad. Detiene la electrólisis y bombas dosificadoras por falta de caudal de agua.

Existe la posibilidad de añadir un detector de flujo externo al equipo. Conéctelo cómo se muestra en la imagen y contacte con su instalador para su activación. La célula de titanio incluye un sensor de flujo de gas, puede combinar ambos para mayor control.

## 13. BOMBA VELOCIDAD VARIABLE

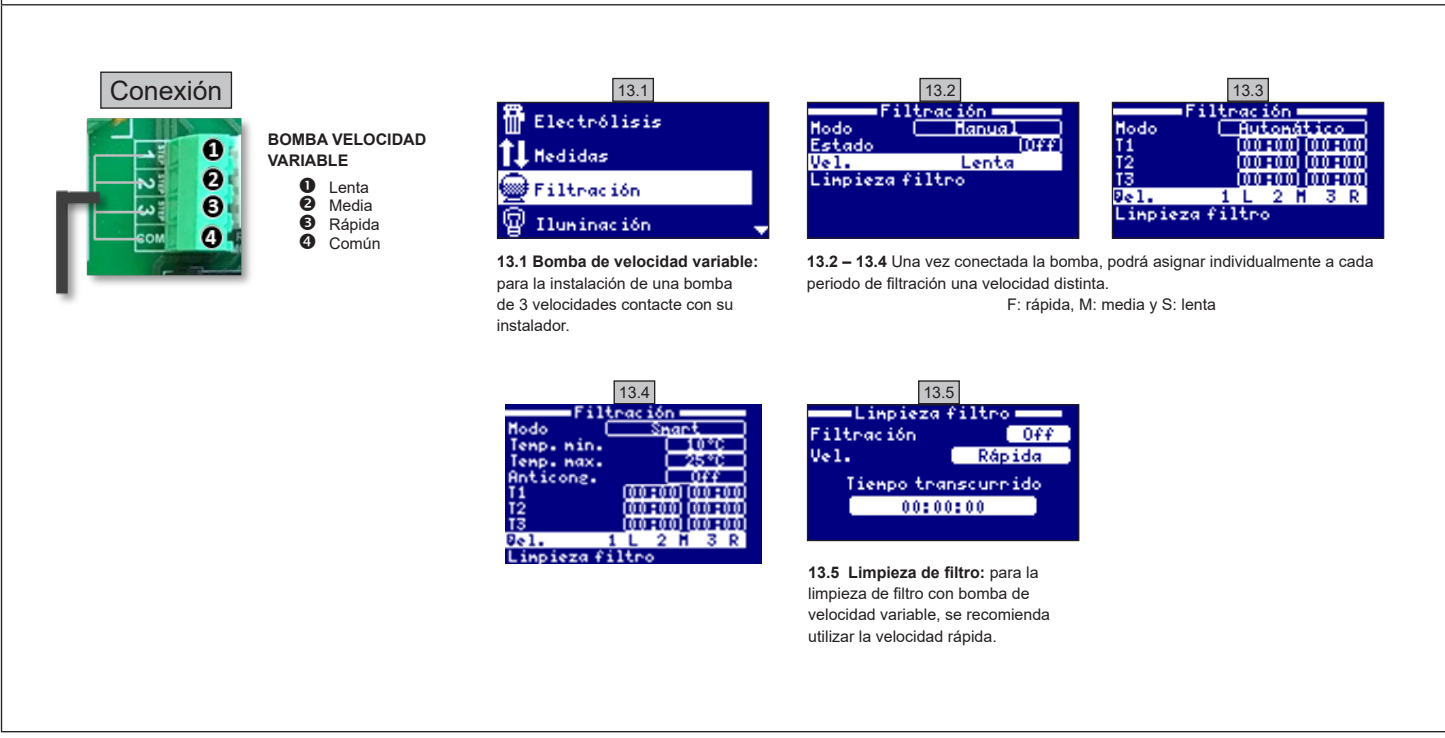

| 14. DESCRIPCIÓN DE LOS MENSAJES / ALARMAS |                                                                                                    |  |  |  |
|-------------------------------------------|----------------------------------------------------------------------------------------------------|--|--|--|
| P1/P2                                     | Polaridad de trabajo de la célula. La célula cambia automáticamente para limpiarse.                                                                                                    |  |  |  |
| Lgt                                       | La iluminación está encendida.                                                                                                    |  |  |  |
| Cov                                       | El detector de cubierta indica que está cerrada. Se reducirá automáticamente la producción en función del valor configurado en el menú de electrólisis.                                                      |  |  |  |
| F1                                        | Falta de flujo de agua en la instalación. Revise los detectores de caudal y que la presión sea correcta.                                                                                                    |  |  |  |
| Low                                       | El equipo no alcanza la producción deseada. Puede deberse a varios factores:<br>- Falta de sal,<br>- Célula incrustada,<br>- Célula consumida (revise el contador de horas),<br>- Baja temperatura del agua. |  |  |  |
| AL3                                       | Tiempo máximo de dosificación de ácido excedido. Compruebe la lectura de pH, la calibración y que el depósito de ácido no esté vacío. Para resetear la alarma presione la tecla 'Atrás'.                     |  |  |  |

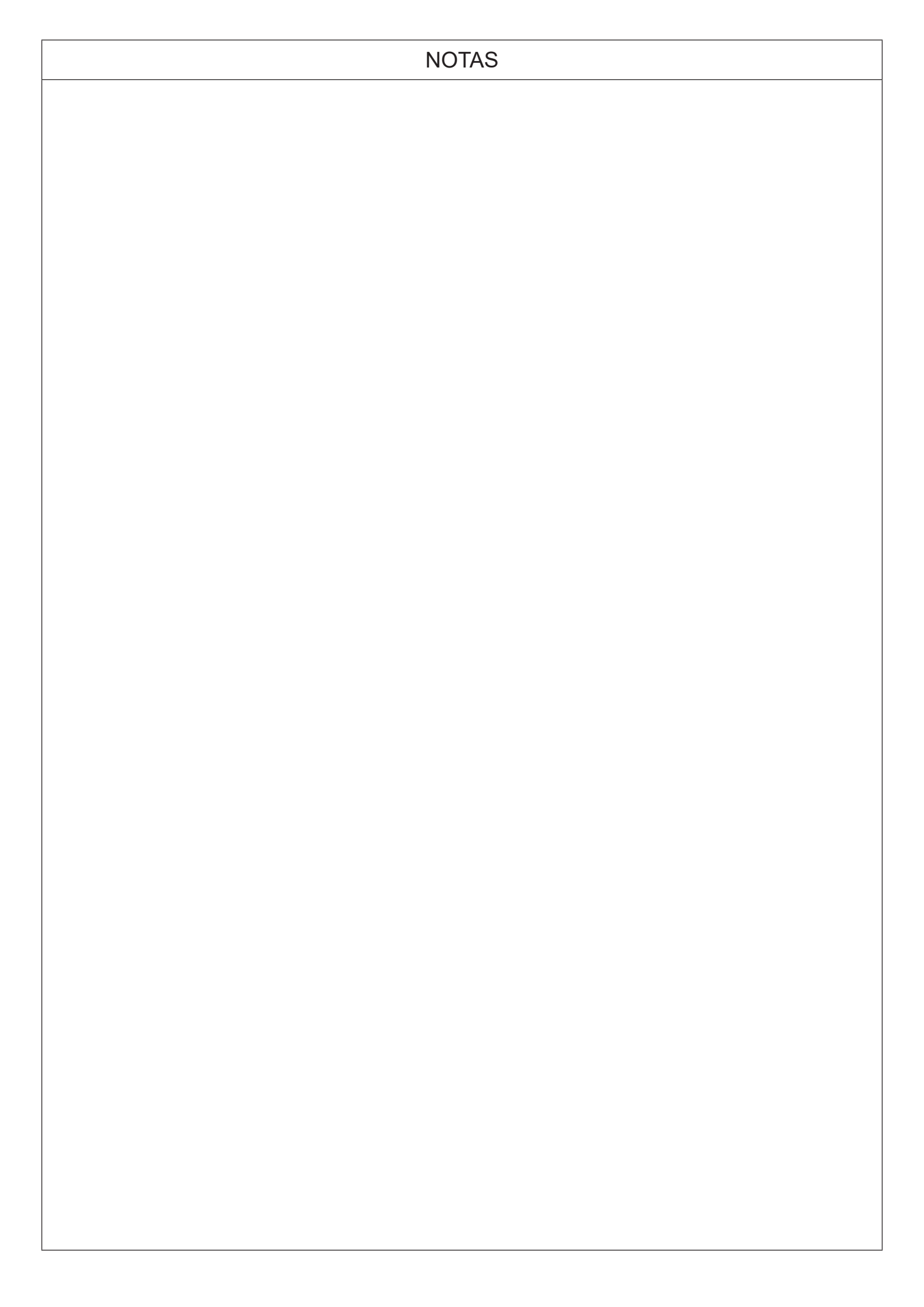